## **Blank Grades Report**

You will use this report to detect students (sorted by teacher) who do not have a grade in a term 'bucket'. This can be run at the end of every six weeks or run for multiple six weeks terms at once.

## Go to SM/OF/GR/RE/Selected Grades.

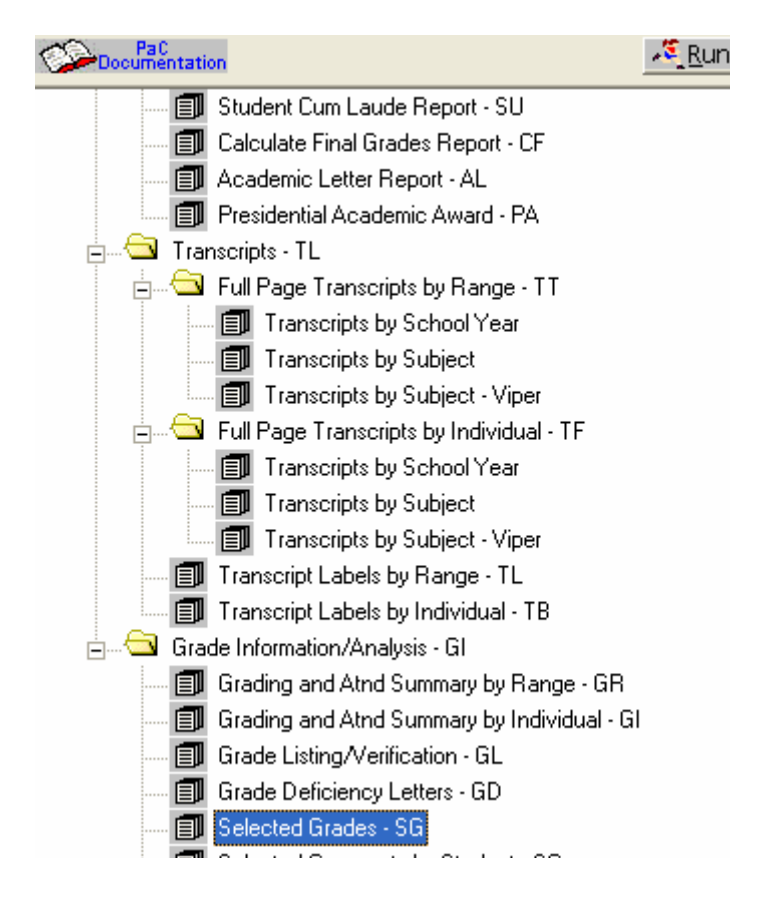

Complete the range screen as reflected on the next page.

## **Blank Grades Report**

| Report Type                         | Activities Activities Activities                                | Neder Herley                |
|-------------------------------------|-----------------------------------------------------------------|-----------------------------|
|                                     |                                                                 | Note: Under                 |
| Report Options                      | 5946                                                            | Selected<br>Crada Dualvata" |
| School Year: 2007 - 08 👤            | Page Break: Page Break on First Sort                            | Grade Buckets               |
| Student ID to Print: Alphakey       | Grade Bucket Blocker: ***   Grade Bucket Blocker: ***  A © Sort | as many or as               |
| Only Print Selected Grade Marks     | • Close                                                         | desired for the             |
| Course Ranges                       |                                                                 | report                      |
| Student Class Status: Enrolled      | Include All Student Class Lengths Class Lengths                 |                             |
|                                     |                                                                 |                             |
| Available Grade Marks               | Selected Grade Marks                                            |                             |
| ID Grad Year Desc                   | ID Grad Year Desc                                               |                             |
| 0 99990                             | 9999 Blank Grade Bucket                                         |                             |
| 1 9999 1                            | <u>◆Remove</u>                                                  |                             |
| 10 9999 1                           | →A <u>d</u> d All                                               |                             |
| 10* 9999 10                         | ← Re <u>m</u> .All                                              | Click ACSort                |
| 100 9999 100                        |                                                                 |                             |
|                                     |                                                                 |                             |
| Grade Buckets To Check              |                                                                 |                             |
| Available Grade Buckets             | Selected Grade Buckets                                          |                             |
| Bucket Type Bucket Number Literal 🧖 | Bucket Type Bucket Number Literal                               |                             |
| Midterm 05 IP5 =                    | Remove Term 01 RC1                                              |                             |
| Citizenship 05 CZ5                  | Add All Term 02 RC2                                             |                             |
| Midterm 06 IP6                      | Rem.All Term 03 RC3                                             |                             |
| Citizenship 06 CZ6                  | Term 04 RC4                                                     |                             |
| Term 06 RC6                         | Term 05 RC5 M                                                   |                             |
|                                     |                                                                 |                             |
| Available Fields                    | Sort Order                                                      |                             |
| Class Building                      | Teacher                                                         |                             |
| Class Key                           | Cinck                                                           |                             |
| Course Grade LVI                    |                                                                 |                             |
| Course Type                         |                                                                 |                             |
| Department                          |                                                                 |                             |
|                                     |                                                                 |                             |
|                                     |                                                                 |                             |
|                                     |                                                                 |                             |

When you return to the main range screen click

With this sort and the ranges set, you can then distribute the report(s) to the specific teachers who have blank grades.

🕂 Mo<u>v</u>e i

A Move